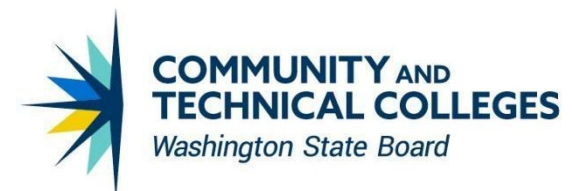

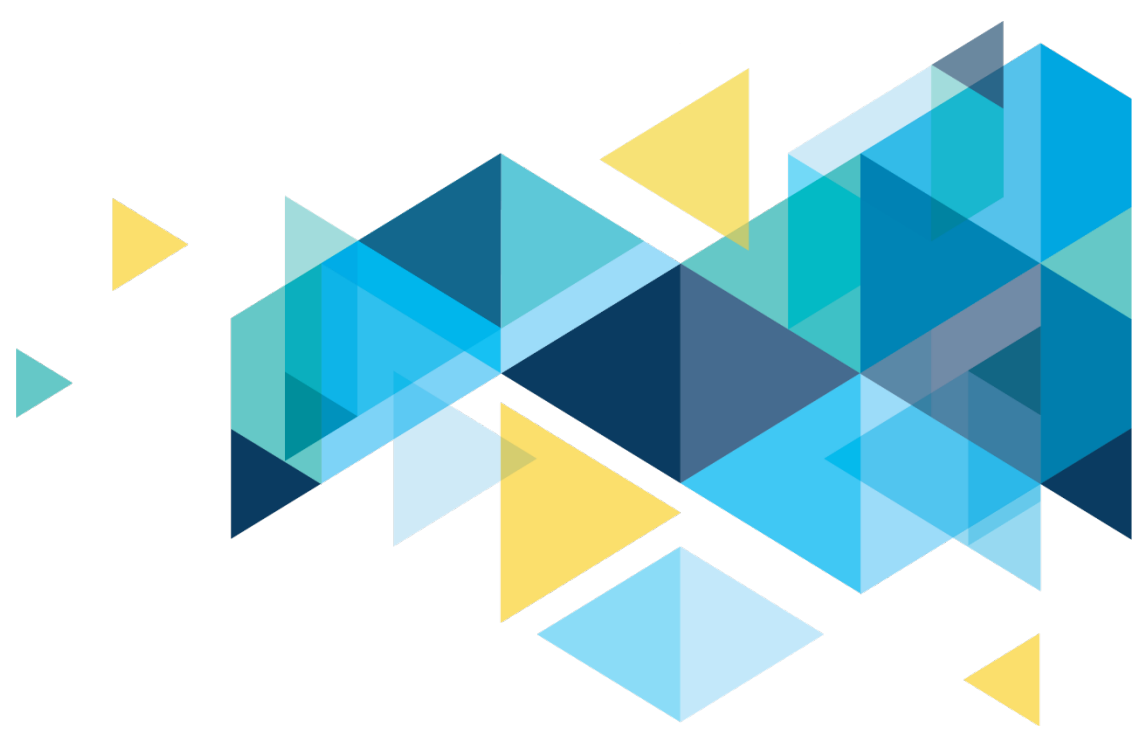

# **OctcLink**

## Campus Solutions Image 32 Accessibility Overview – Staff/Admin

November 2024

### CONTENTS

| Introduction                                                                                                    | 3         |
|----------------------------------------------------------------------------------------------------|-----------|
| Student Services Center                                                                                          | 3         |
| ACCESSIBILITY - SERVICE INDICATOR SUMMARY LINEARIZATION                                                          | 3         |
| ACCESSIBILITY – SSR JAWS ISSUE                                                                                   | 3         |
| ACCESSIBILITY – Student Financial Account Charges Due                                                            | 4         |
| ACCESSIBILITY - CLASS_PERMISSION- JAWS NOT READING TABLE VALUES CORRECTLY                                        | 5         |
| ACCESSIBILITY – UPDATED HEADINGS                                                                                 | 5         |
| ACCESSIBILITY – TRGR_PROP_SEC - JAWS AND OAG STRUCTURE HELPER READING "ACADEMIC CAREE<br>FIELD AS HEADING LEVEL2 | ER"<br>.6 |
| ACCESSIBILITY – TITLE RELATED ISSUE                                                                              | 6         |
| ACCESSIBILITY - SSR_CS_IDX_TERM_FL: JAWS READS FORM FIELD AND ROW VALUES INCORRECTLY                             | 7         |
| ACCESSIBILITY – SS_FA_AWD_ACK : OAG3.1 ISSUE AND OATB ISSUE                                                      | 8         |

### Introduction

The Image/Upgrade Overview Document is intended to provide ctcLink users with a summary of the changes that will be made in the system as a result of the upcoming image or PeopleTools upgrade implementation. Oracle releases multiple PeopleSoft updates, called images, for each pillar every year. Each Image contains bug fixes and features that are important for PeopleSoft to work well. PeopleTools upgrades update the underlying framework of the system. There are minimal changes that are noticeable to the end users. Below is an overview of the changes that you can expect to see as part of this upgrade.

### **Student Services Center**

#### ACCESSIBILITY - SERVICE INDICATOR SUMMARY LINEARIZATION

Modified the tab order of the fields on the page appropriately so it complies with the accessibility guidelines.

#### Navigation

(Enable Screen Reader Mode) Campus Community > Service Indicators > Person > Manage Service Indicators

#### **Replication Steps**

- 1. Query an existing record.
- 2. Navigate to each field on the page using the tab key and notice that the Add Service Indicator fields seen at the bottom of the page are not in order.

#### Image: Manage Service Indicator screenshot after update

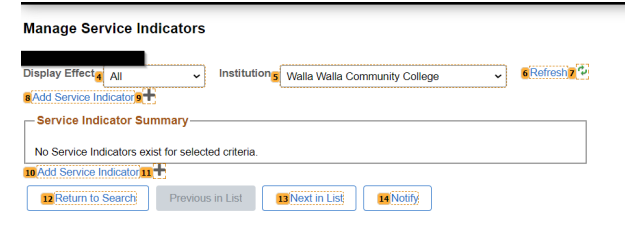

#### ACCESSIBILITY – SSR JAWS ISSUE

Modified the Page Student Records - Other (tab) to change the field "Display Textbook Summary link" from Static Text to Edit Box and modified its Page Field Properties to set the Display-Only Appearance as Read only control for screen reader. Modified the field "Edit search against" to set the Display-Only Appearance as Read only control for screen reader.

#### Navigation

Set Up SACR > Common Definitions > Self Service > Student Records > Other (tab) Replication Steps

Tab button throughout the page until you reach the field "Edit search against" and "Display Textbook Summary link."

| Enrollment Other                                     |            |
|------------------------------------------------------|------------|
| Last Update DateTime 10/15/2022 10:08:36AM User ID C | TC_MSULTAN |
| Note Initial Installation                            |            |
| My Advisor Pages                                     |            |
| Show advisor phone number                            |            |
| O Use Advisor's Preferred Phone                      |            |
| ● Use This Phone Type: Campus                        |            |
|                                                      |            |
| Advisor Self Service                                 |            |
| Allow access to non-advisees                         |            |
| Advisor Center Behavior                              |            |
| Require Advisee Selection                            |            |
| Faculty Search                                       |            |
| - Edit search against                                |            |
| O Personal Data                                      |            |
| Instructor/Advisor Table                             |            |
|                                                      |            |
|                                                      |            |
| Student Textbook Information                         |            |
|                                                      |            |
| – Display Textbook Summary link                      |            |
| Student Self Service                                 |            |
| ✓ Instructor Self Service                            |            |
|                                                      |            |

#### **ACCESSIBILITY – Student Financial Account Charges Due**

Modified Page Field Properties of the Class Number Push Button/Hyperlink object to set the correct Alt tag for image text.

#### **Replication Steps**

- 1. Login to application in screen reader mode ON
- 2. Navigate to

#### Navigation

Records and Enrollment > Enroll Students > Block Enrollment > Block Enroll Merge Replication Steps

- 1. Click Add a New Value
- 2. In Class Block, click the Detail/Create link
- 3. Use the tab key until you reach the Class Number prompt button

| Block Enroll Merge                                                                                                    |
|----------------------------------------------------------------------------------------------------|
| Create Customized Class Block<br>Academic Institution WA200 Walla Walls community College<br>Find   Wew II First @ 1 of 1 @ Last                                                                                                    |
| Overrides         Access ID Registrar - All Access             Action Date           Closed Class Links         Class Links         Class         Links         Class         Class         Cla |
| Requirement Designation                                                                                                    |
| □ Ovrd RD Designation RD Option ∨ RD Grade ∨                                                                                                    |
| Note ID Q.<br>Repeat Q                                                                                                    |
| Independent Studies Instructor ID                                                                                                    |
| CK Cancel Refresh                                                                                                    |

## ACCESSIBILITY - CLASS\_PERMISSION- JAWS NOT READING TABLE VALUES CORRECTLY

Hidden Row Number column in Permission Valid For table. Assigned Sequence Number as Row Header for Class Permission Data table.

#### Navigation

Records and Enrollment > Term Processing > Class Permissions > Class Permissions > Permission to Add (Tab)

#### **Replication Steps**

- 1. Search for and select a class.
- 2. Generate Additional Permissions

| Generate Add        | Permissions            |                   |                 |                        |   |
|---------------------|------------------------|-------------------|-----------------|------------------------|---|
| tun Control ID repo | rt                     |                   |                 |                        |   |
| Report ManagerProce | ess Monitor Run        |                   |                 |                        |   |
| Academic Instituti  | on WA200 🔍 Walla Walla | Community College |                 |                        |   |
| Find View All       | First ④ 1 of 1 🕑 Last  |                   |                 |                        |   |
| + - Academic G      | Group                  |                   |                 |                        |   |
| Term                |                        |                   |                 |                        |   |
| Subject Area        | Q                      |                   |                 |                        |   |
| ercent of Enrolime  | nt Capacity 0.10       |                   |                 |                        |   |
| /inimum of Permiss  | sion Assign 10         |                   |                 |                        |   |
| commit Frequency    | 1                      |                   |                 |                        |   |
| ermission Expire D  | Date                   |                   |                 |                        | 3 |
| ermission Valid Fo  | r:                     |                   |                 |                        |   |
| Closed Class        | Requisites Not Met     | Consent Required  | Override Career | Permission Time Period |   |
|                     |                        |                   | <b>~</b>        |                        | 1 |

#### **ACCESSIBILITY – UPDATED HEADINGS**

Updated the heading to differentiate heading values.

#### Navigation

(Enable Screen Reader Mode) Curriculum Management > Schedule of Classes > Class Search

#### **Replication Steps**

Inspect the headings

| SANDI <u>structures</u> <u>2.beadings</u> 0 lists 2 landmarks 0 live regions   reading order @ more details . If II Heading structure found. Determine if headings are appropriately applied. | Headings: 2<br>[] hide headings list<br>Theadings List (ordered by occurrence):<br><span 1"="" role="heading' aria-level=">Class Search</span><br><h2>Search for Classes</h2> |
|----------------------------------------------------------------------------------------------------|----------------------------------------------------------------------------------------------------|
| Class Search<br>Enter Search Criteria<br>Search for Classes                                                                                                    |                                                                                                    |
| Institution Walla Walla Community College V                                                                                                    |                                                                                                    |

#### ACCESSIBILITY – TRGR\_PROP\_SEC - JAWS AND OAG STRUCTURE HELPER READING "ACADEMIC CAREER" FIELD AS HEADING LEVEL2

Made the following changes in the 3C Engine trigger results variable data secondary pages:

- 1. Updated level two heading label.
- 2. Updated Student Career Number field label.

#### Navigation

(Enable Screen Reader Mode) Campus Community > Communications > 3C Engine Trigger Results

#### **Replication Steps**

- Enter ID and click on Variable Data
- STRUCTURE HELPER ISSUE- "Academic Career" Field is displayed as Heading Level2

|                                                                                                    | Headings List (ordered by occurrence):<br><h1>Variable Data</h1><br><h2>Fields</h2> |
|----------------------------------------------------------------------------------------------------|-------------------------------------------------------------------------------------|
|                                                                                                    |                                                                                     |
| Variable Data                                                                                                    |                                                                                     |
| Academic Career Career |                                                                                     |
| Application Number                                                                                                    |                                                                                     |
| Application Center                                                                                                    |                                                                                     |
| OK Cancel                                                                                                    |                                                                                     |

#### **ACCESSIBILITY – TITLE RELATED ISSUE**

Set the page title to "Web Campaign Narrative."

#### Navigation

(Enable Screen Reader Mode) Common Definitions > Self Service > Involvement

#### **Replication Steps**

• Enter Institution

- Click Search
- Click on Web Campaign's Tab
- Click on Narrative Link
- Screen reader reading title as "Involvement dash dash", which is wrong for secondary pages. This page title should be "Involvement - Web campaign Narrative"

```
      Web Campaign Narrative

      Initiative Code

      Description

      Cold
      Cold

      Cold
      Cold

      Cold
      Cold

      Cold
      Cold

      Cold
      Cold

      Cold
      Cold

      Cold
      Cold

      Cold
      Cold

      Cold
      Cold

      Cold
      Cold

      Cold
      Cold

      Cold
      Cold

      Cold
      Cold

      Cold
      Cold

      Cold
      Cold

      Cold
      Cold

      Cold
      Cold

      Cold
      Cold

      Cold
      Cold

      Cold
      Cold

      Cold
      Cold

      Cold
      Cold

      Cold
      Cold

      Cold
      Cold

      Cold
      Cold

      Cold
      Cold

      Cold
      Cold

      Cold
      Cold

      Cold
      Cold

      Cold
      Cold

      Cold
      Cold

      Cold
      Cold
```

OK Cancel

#### ACCESSIBILITY – SSR\_CS\_IDX\_TERM\_FL: JAWS READS FORM FIELD AND ROW VALUES INCORRECTLY

Made the following changes in the 3C Engine trigger results variable data secondary pages:

- 1. Updated level two heading label.
- 2. Updated Student Career Number field label.

#### Navigation

(Enable Screen Reader Mode) Curriculum Management>Fluid Class Search>Class Search Index Manager

#### **Replication Steps**

• Evaluate page with Andi

| earch Instance DEFAULT_SEARCH                                                                                                    | Q Search Inst Priority 1                                                                                                    |                           |
|----------------------------------------------------------------------------------------------------|----------------------------------------------------------------------------------------------------|---------------------------|
| Language Option                                                                                                    |                                                                                                    |                           |
|                                                                                                    |                                                                                                    |                           |
| Base Language O All Languages                                                                                                    |                                                                                                    |                           |
| Form Factor Type                                                                                                    |                                                                                                    |                           |
|                                                                                                    |                                                                                                    |                           |
| Small Form Factor Run Control ID SSF                                                                                                    | R_CLSRCH_SFF_INCR_INS_1                                                                                                    |                           |
|                                                                                                    | Y an Canadra Cara Cara Cara C                                                                                                    |                           |
| Update Index                                                                                                    |                                                                                                    |                           |
|                                                                                                    |                                                                                                    |                           |
|                                                                                                    |                                                                                                    |                           |
| Current Statistics                                                                                                    |                                                                                                    |                           |
|                                                                                                    |                                                                                                    |                           |
|                                                                                                    |                                                                                                    |                           |
| Form Factor Type                                                                                                    |                                                                                                    |                           |
| Small Form Factor                                                                                                    | m Factor                                                                                                    |                           |
| Search Definition SSR CLASS SEARCH :                                                                                                    | SFF                                                                                                    |                           |
|                                                                                                    |                                                                                                    |                           |
|                                                                                                    |                                                                                                    |                           |
| Leet Successful Judes Built Co.                                                                                                    |                                                                                                    |                           |
| Last Successful Index Built On                                                                                                    |                                                                                                    |                           |
| Last Successful Index Built On<br>Run Date/Time 07/30/24 5:52:02PM User II                                                                                                    | ID JOBS_CS_CORE Indexing typeFul index                                                                                                    |                           |
| Last Successful Index Built On<br>Run Date/Time 07/30/24 5:52:02PM User I                                                                                                    | D 3085_C5_CORE Indexing typeFull index                                                                                                    |                           |
| Last Successful Index Built On<br>Run Date/Time 07/30/24 552:02PM User II                                                                                                    | D JOBS_CS_CORE Indexing typeFul index                                                                                                    |                           |
| Last Successful Index Built On<br>Run Date/Time 07/30/24 552:02PM User II<br>List of Terms                                                                                                    | 10 JOB5_C5_CORE Indexing typeFul index                                                                                                    |                           |
| Last Successful Index Built On<br>Run Date/Time 07/30/24 5:52:02PM User II<br>List of Terms<br>Z Show Pending Indexes Only Total Num                                                                                                    | ID JOBS_CSE_CORE Indexing typeFul index ther of Classes 47                                                                                                    |                           |
| Last Successful Index Built On<br>Run Date/Time 07/30/24 552 02PM User I<br>List of Terms<br>Show Pending Indexes Only Total Num<br>Terms Instituted In Class Search                                                                                                    | ID JOB5_C5_CORE Indexing typeFul index<br>Inber of Classes 47                                                                                                    |                           |
| Last Successful Index Built On<br>Run Date/Time 07/30/24 \$52.02PM User I<br>List of Terms<br>Show Pending Indexes Only Total Num<br>Terms Included in Class Search                                                                                                    | ID JOBS_CR_CORE Indexing typeFull index ther of Classes 67                                                                                                    |                           |
| Last Successful Index Built On<br>Run Date/Time 0700024 552:02PM User I<br>List of Terms<br>Show Pending Indexes Only Total Num<br>Terms Included in Class Search<br>Personates   Find   Ver Al   R                                                                                                    | ID JOBS_CS_CORE Indexing typeFull Index<br>Inter of Classes 67<br>Int @ 15 of 5 @ Last                                                                                                    |                           |
| Last Successful Index Built On<br>Nun DaterTime 077/024 5.52.02PM User I<br>List of Terms<br>Show Pending Indexes Only Total Nur<br>Terms Included In Class Search<br>Personalize   Find   Year Al   Fin<br>Rev Terms Decision                                                                                                    | ID JOBS_CSE_CORE Indexing typePul index ther of Classes 97 til @ 1.5 of 5 @ Last Last typide Date 5 Time Plueber of Classes                                                                                                    | Details                   |
| Last Saccessful Index Built On<br>Run Date Time 07/50/24 5/2 0/24 M User I<br>Last of Terms<br>Show Pending Indexes Only Total Num<br>Terms Included in Class Search<br>Personatar   Total Veru Al   Em Fin<br>Run   Term Description<br>1/225 SUMRR 2025                                                                                                    | ID JOBS_CS_CORE Indexing typeFull index<br>Inter of Classes 67<br>Inter of Classes 67<br>Last Update Date Time Number of Classes<br>0027/2024 2:07:30*M 24                                                                                                    | Details<br>[3             |
| Last Successful Index Built On<br>Run DaterTime 07/30/24 5/2:02PM User I<br>List of Terms<br>Show Pending Indexes Only Total Num<br>Terms Included in Class Search<br>Personalso   Fixe  Verv Al                                                                                                    | ID_JOBS_CSE_CORE Indexing typePull index           nber of Classes 67           ref @ 1.5 of 5 @ Last           0_0072024 287:301M           000072024 287:301M           000072024 287:301M           000072024 287:301M                                                                                                    | Details<br>Co<br>Co       |
| Last Successful Index Built On<br>Run Dato Time 07/00/24 5/2 02PM User I<br>List of Tems<br>Show Pending Indexes Only Total Num<br>Tems Included in Class Search<br>Personata   Find   Verv Al   E Fin<br>  2225 SUMAR 2025<br>2 225   SPERIA 2025<br>2 225   SPERIA 2025<br>2 225   SPERIA 2025                                                                          | ID JOBS_CS_CORE Indexing type/full index<br>Ibber of Classes 67<br>Int                                                                                                    | Details<br>Co<br>Co       |
| Last Successful Index Duilt On<br>Run DaterTime 07/30/24 552.02PM User I<br>List of Terms<br>G Show Pending Indexes Only Total Num<br>Terms Included in Class Search<br>Percondet Fino 1 View A1 G Fin<br>Inter Term Development<br>2 2203 Sensetion<br>2 2203 Sensetion<br>2 2203 UNITER 2025<br>2 2203 Sensetion 2025<br>2 2203 Sensetion 2025<br>2 2203 Sensetion 2025 | ID _JOBS_CSE_CORE Indexing typePul index<br>mber of Classes €7<br>Tel © 1-5 of 5 © Last<br>00272024 - 207:307M No. 2<br>005072024 - 207:307M 2<br>005072024 - 207:304M 2<br>005072024 - 207:304M 3<br>005072024 - 207:304M 3<br>00507204 - 207:304M 3<br>00507204 - 205:304M 3<br>00507204 - 205:304M 3<br>0 | Details<br>Co<br>Co<br>Co |

## ACCESSIBILITY - SS\_FA\_AWD\_ACK : OAG3.1 ISSUE AND OATB ISSUE

Modified page to ensure page is accessibility compliant.

#### Navigation

(Enable Screen Reader Mode) Campus Finances >Accept/Decline awards > Select <2023>

#### **Replication Steps**

#### Inspect Tables

| FA Status                                               | FA Award | FA Checklist/Gi | roup                       |              |       |        |         |            |                                |                     |           |           |              |
|---------------------------------------------------------|----------|-----------------|----------------------------|--------------|-------|--------|---------|------------|--------------------------------|---------------------|-----------|-----------|--------------|
|                                                         | a'''I    |                 |                            |              |       |        |         |            |                                |                     |           |           |              |
| Aid Year 2023-2024 Financial Aid Year Institution WA200 |          |                 |                            |              |       |        |         |            |                                |                     |           |           |              |
| Financial Aid                                           | Award    |                 |                            |              |       |        |         |            |                                |                     |           |           |              |
| Row                                                     | Career   | Item Type       | Description                | Fin Aid Type | Туре  | Source | Source  | Federal ID | Federal ID                     | Print Letter Option | Offered   | Accepted  | Award Detail |
| Row1                                                    | UGRD     | 911000000000    | Federal Pell Grant         | G            | Grant | F      | Federal | PELL       | Federal PELL Grant             | P                   | 3,698.00  | 3,698.00  | Award Detail |
| Row2                                                    | UGRD     | 91200000000     | WA College Grant           | G            | Grant | S      | State   |            |                                | P                   | 1,524.00  | 1,524.00  | Award Detail |
| Row3                                                    | UGRD     | 91200000250     | Washington Bridge Grant    | G            | Grant | S      | State   |            |                                | P                   | 500.00    | 500.00    | Award Detail |
| Row4                                                    | UGRD     | 961000001100    | Subsidized Direct Loan 1   | L            | Loan  | F      | Federal | STFS       | Fed Stafford Loan - Subsidized | Ρ                   | 2,334.00  | 2,334.00  | Award Detail |
| Row5                                                    | UGRD     | 96100002100     | Unsubsidized Direct Loan 1 | L            | Loan  | F      | Federal | STFU       | Fed Stafford Loan-Unsubsidized | P                   | 4,000.00  | 4,000.00  | Award Detail |
| Row6                                                    |          |                 |                            |              |       |        |         |            |                                |                     |           |           |              |
| Row7                                                    |          | TOTAL           |                            |              |       |        |         |            |                                |                     | 12,056.00 | 12,056.00 |              |

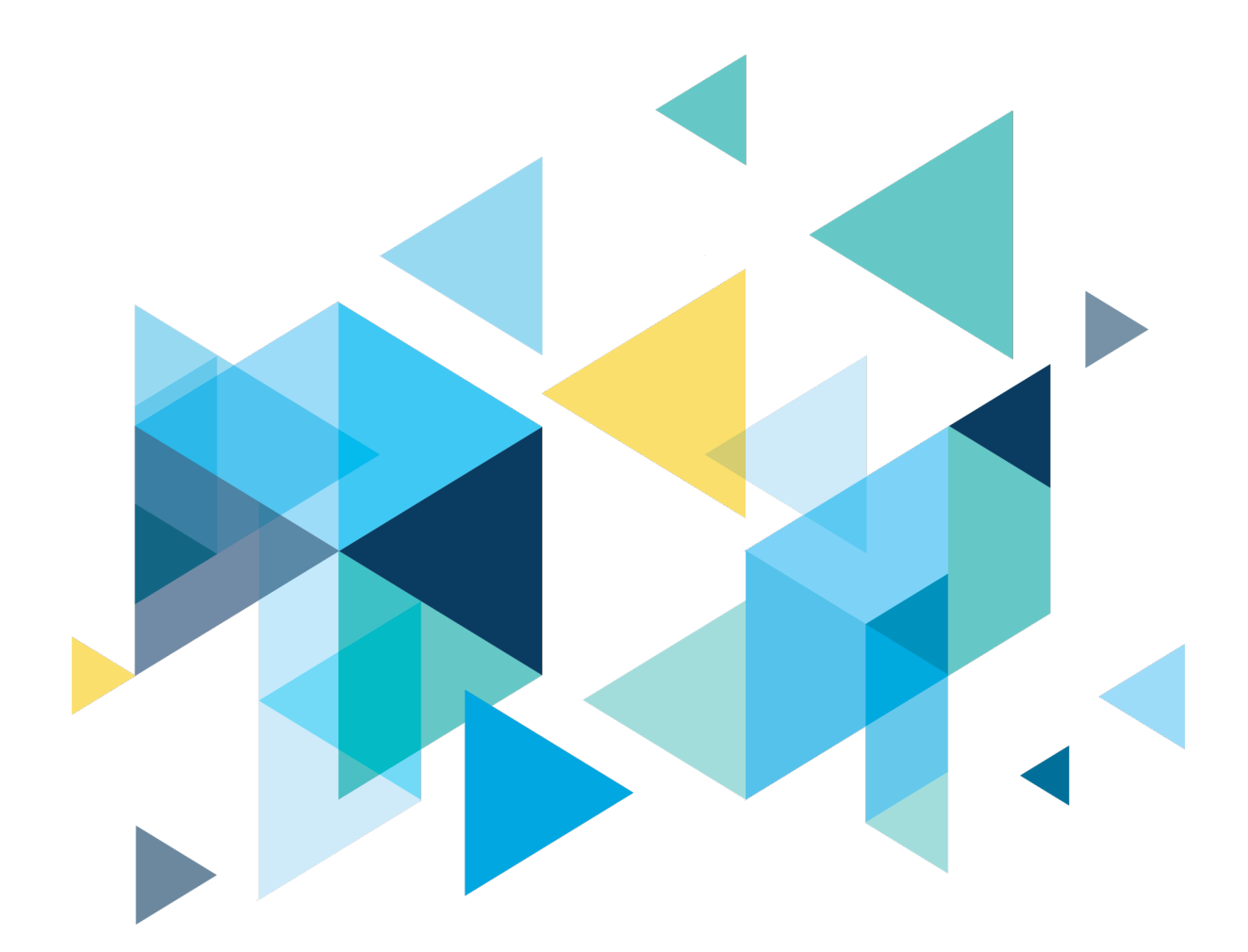

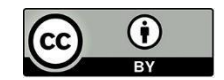

Content is licensed under a Creative Commons Attribution 4.0 International License, unless noted otherwise.

Washington State Board for Community and Technical Colleges